## Go to: www.myhighmark.com

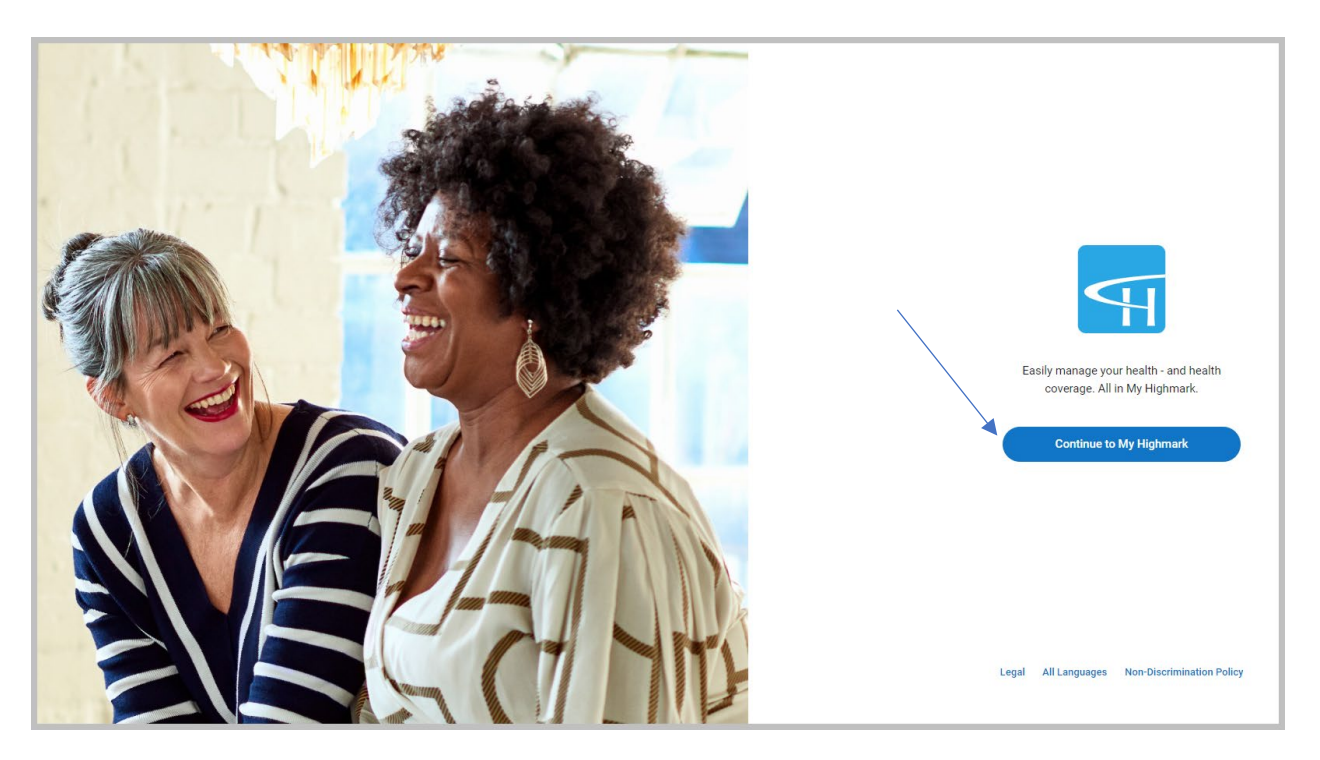

- **Click on register.** If you had *previously* registered with Highmark, there is no need to register again. You can simply log in using your current User ID/password.
- Both you and your enrolled spouse, if applicable, will need your own separate accounts

| র্ণারেhmark কুরু। র্ণারhmark য<br>Log in                    |   |
|-------------------------------------------------------------|---|
| Username                                                    |   |
| Password                                                    | Q |
| Log in                                                      |   |
| Register                                                    |   |
| Forgot username?<br>Forgot password or unlock your account? |   |

• In the next step you will need your member ID number from your Highmark card

• Begin registration step 1 of 4

|                                                   |                                                                   |                                          |                                                                       |                          | ×                                   |
|---------------------------------------------------|-------------------------------------------------------------------|------------------------------------------|-----------------------------------------------------------------------|--------------------------|-------------------------------------|
|                                                   | F                                                                 | Registra                                 | tion 1 of 4                                                           |                          |                                     |
| Set up your                                       | accou                                                             | nt                                       |                                                                       |                          |                                     |
| Enter your membership<br>the set of numbers (no l | information th<br>etters) on the                                  | e same as<br>front of yo                 | it appears on your<br>ur card as highlight                            | ID card. '<br>ted in the | Your member ID is<br>example below. |
| M<br>Fi<br>L<br>Y                                 | MEMBER IDENTIFICATION<br>FIRSTNAME<br>LASTNAME<br>YVU109456762001 |                                          |                                                                       |                          |                                     |
| G<br>PI<br>Ri<br>R                                | roup<br>Ian<br>KGRP<br>KBIN                                       | 01234567<br>377/877<br>HMRK001<br>610014 | Medical Copays<br>Office Visit<br>Specialist Visit<br>Emergency Visit | \$10<br>\$10<br>\$35     |                                     |
| Member ID or Social S                             | anurity Numbr                                                     |                                          |                                                                       |                          | 2                                   |
| Member 10 01 Social S                             |                                                                   | 21                                       |                                                                       |                          |                                     |
| First Name *                                      |                                                                   |                                          |                                                                       |                          |                                     |
|                                                   |                                                                   |                                          |                                                                       |                          |                                     |
| Last Name *                                       |                                                                   |                                          |                                                                       |                          |                                     |
| Date of Birth (MM/DD,                             | /YYYY) *                                                          |                                          |                                                                       |                          | Ē                                   |
|                                                   |                                                                   |                                          |                                                                       |                          |                                     |

- Continue completing steps 2, 3 and 4 of 4
- Once those steps are complete, log in and continue with your account set up including multi-factor authentication as follows:

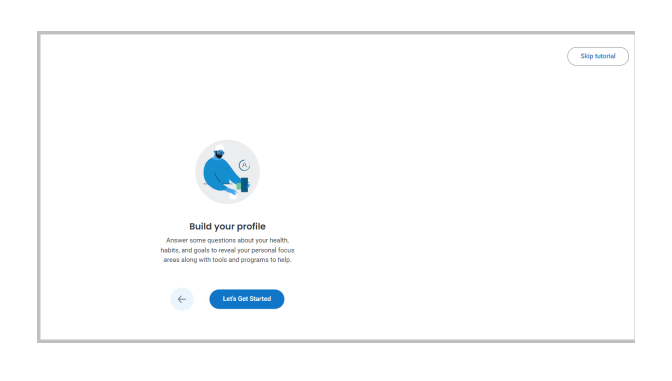

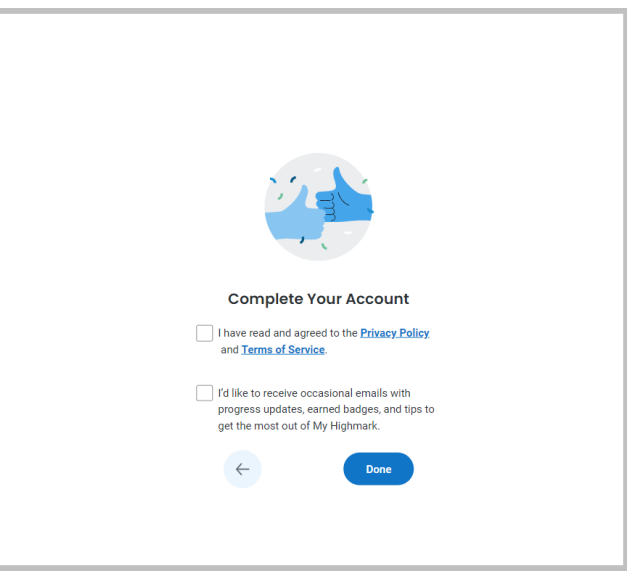

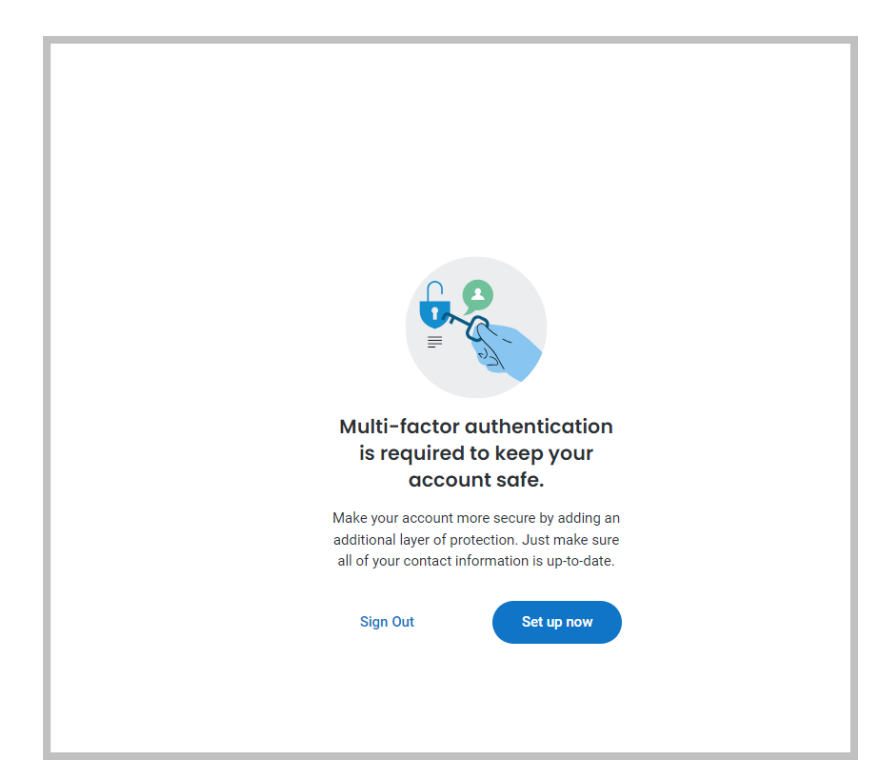

| Multi-factor Authentication Enrollment                                                                                                    |  |  |  |  |
|----------------------------------------------------------------------------------------------------|--|--|--|--|
| Aulti-factor authentication                                                                                                    |  |  |  |  |
| Device selection                                                                                                    |  |  |  |  |
|                                                                                                    |  |  |  |  |
| Text message: (***) *** We'll send a code to your mobile number on file. Make sure your contact information is up-to-date. Providers standard messaging and data rates apply. |  |  |  |  |
| Email: 🛕 Pending verification<br>To enroll in multi-factor authentication, make sure your contact information is up to date.                                                  |  |  |  |  |
| NEXT                                                                                                    |  |  |  |  |
| Validate mobile phone                                                                                                    |  |  |  |  |
|                                                                                                    |  |  |  |  |
| Confirm and save                                                                                                    |  |  |  |  |
|                                                                                                    |  |  |  |  |

r

|   | Multi-factor Authentication Enrollment                                                     |
|---|--------------------------------------------------------------------------------------------|
| M | ulti-factor authentication                                                                 |
|   | Device selection                                                                           |
|   | Validate mobile phone                                                                      |
| 3 | Confirm and save                                                                           |
|   | Text message: (***) ***                                                                    |
|   | We've successfully confirmed your selection. To finish your enrollment, please click save. |
|   | SAVE                                                                                       |

-

• Once saved, you will receive the following message:

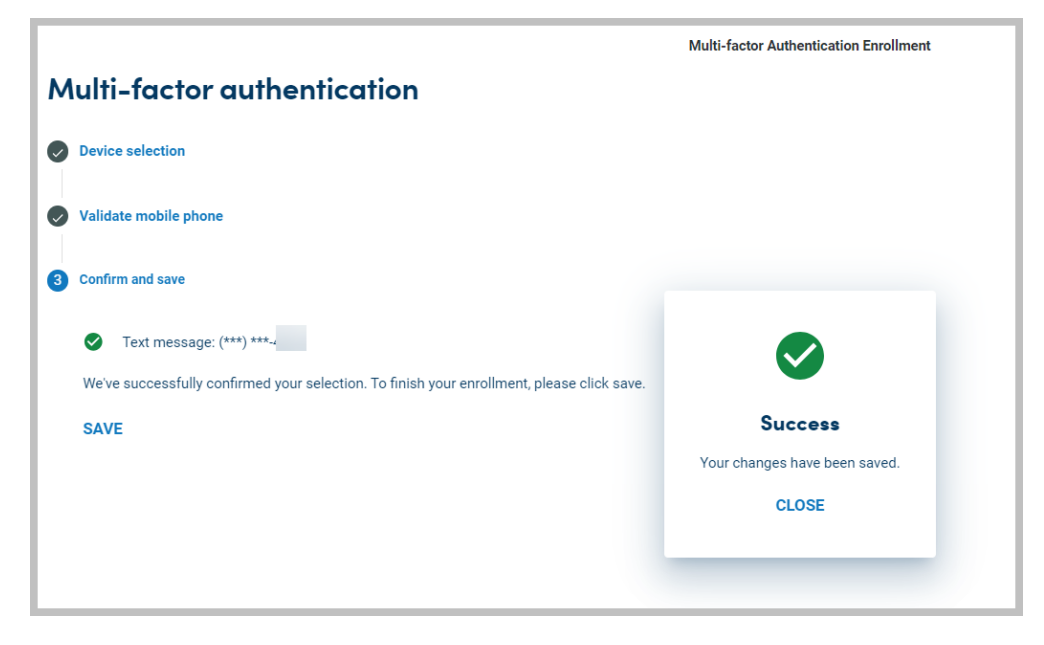

• After you are logged in, you will see the following screen. For further instructions regarding how to complete the health risk assessment, please view the Complete the Health Assessment instructions on the Healthy U webpage.

| ne Benefits Get Care Journey Support                                                                       |       |
|----------------------------------------------------------------------------------------------------|-------|
| Good morning,<br>Easily manage your health - and health coverage. All in My Highmark.                      |       |
| Annual Authorization<br>Gain access to your Health Assessment and Reward Programs<br>Review The Agreements | C C C |